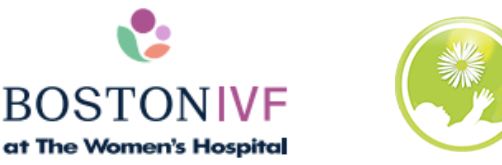

## Patient Portal

## Patient Portal Instructions for Accessing IVF Cycle Reports

## Your Fertilization and Egg/Embryo Cryopreservation Reports are now accessible through the online patient portal.

To find your IVF cycle reports:

- 1. Go to our website at <u>https://www.deaconess.com/The-Womens-Hospital/Services/Fertility-Care</u>
- 2. Click the "Patient" tab, then select the "Click here to visit our eIVF Patient Portal" button
- 3. Click the "Sign In" button and log in to access your personalized patient portal home screen
- 4. Click the "Documents" tab
- 5. Select the "Retrieval Reports" button, and then click on the title of the document you wish to view.

All reports will be made available through your patient portal by 3:00 PM Central Time of the appropriate day listed in the following table:

| Cycle Report         | Information Provided                              | Availability                                          |
|----------------------|---------------------------------------------------|-------------------------------------------------------|
| Fertilization Report | # of fertilized eggs (# of embryos in<br>culture) | Day 1 of IVF cycle (the day after your egg retrieval) |
| Cryo Report          | # of eggs cryopreserved                           | Day 0 of IVF cycle (the day of your egg retrieval)    |
|                      | # of embryos cryopreserved                        | Day 6 or 7 of IVF cycle (6-7 days post egg retrieval) |

NOTE: Any information you provide or receive through the patient portal is private, and accessible ONLY by you and our office staff. You may need to allow pop-ups or change your firewall/security settings in order to access the patient portal. If you experience any issues while attempting to view your IVF cycle reports, or do not have access to a computer with internet, please contact our office at 812-842-4530.